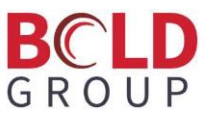

## **AutoText 2.0 Setup (MGW portion)**

This document provides instructions for installing the .XML files for the updates to AutoText 2.0.

- Download the .XML files from this KB article and put them onto the desktop of the server hosting MediaGateway (MGW). <u>https://manitou-knowledge-base.knowledgeowl.com/help/notify-autotext-20</u>
- 2. Open up MGW and navigate to MediaGateway>Administration>Menu Items.

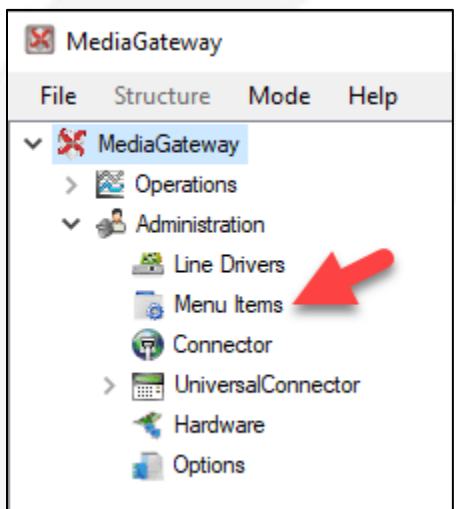

3. Click on Menu Items and enter password of "a" and click OK.

| Login    |    |        |
|----------|----|--------|
| Password |    |        |
|          | ОК | Cancel |

- 4. Once logged into the Menu Items, right-click on Menu Configuration and click on Import.
- 5. Import each of the .XML files using the Import function.

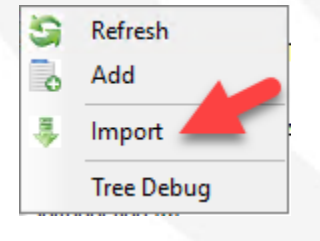